# うちなぁ医療ネット

# 基本情報入力マニュアル

~ 沖縄県医療機関検索システム ~

Ver.20140401 版

うちなぁ医療ネット 基本情報入力マニュアル

# 医療提供施設の方 ~ ログイン ~

ブラウザで"うちなぁ医療ネット"を開きます。

(<u>http://imuutina.pref.okinawa.lg.jp/</u>)

画面上部右上の「医療提供施設の方はこちら」をクリックします。

| ORINAWA PREFE<br>イトでは、病院 | 記述度所、歯科診療所、助産 | 所、薬局を調べることができま | . च.     | ● 医療提供施設の方はこち |
|--------------------------|---------------|----------------|----------|---------------|
| Home                     | ● 各種医療機関検索    | ⊖ 当システムについて    | ● お問い合わせ | ● リンク集        |
|                          |               |                |          |               |
|                          |               |                |          |               |
| tth ti                   | 立のナーン         | 50             |          |               |
| 地拉                       | 或のたと          | かの、            | 15 m     | N 18 26       |

ログイン画面が表示されますので、配布された「ユーザ名」「パスワード」を入力し、【ログイン】 ボタンをクリックしてログインします。

※「ユーザ名とパスワードを記録する」にチェックを入れると、ブラウザの Cookie に保存され、 次回アクセス時に以前ログインしたユーザ名とパスワードが自動的に入力された状態になりま す。

| Home | ● 各種医療機関検索              | ◎ 当システムについて          | 😡 お問い合わせ       | ● リンク集   |
|------|-------------------------|----------------------|----------------|----------|
|      |                         |                      |                |          |
|      |                         | 医療提供施設者口             | グイン            |          |
|      | <ログイン方法><br>病院、一般診療所    | »<br>所,歯科診療所,助産所、薬局の | の方で情報の入力、訂正参行  | Ť        |
|      | 方は、ユーザ名                 | リパスワードを入力し、ログインオ     | ダンをクリックしてください。 |          |
|      | ユーザ名を入り                 | りします。                |                | ]        |
|      | <b>パスワード</b><br>パスワードを入 |                      |                | 1        |
|      | 🗌 ユーザ名とパク               | マワードを記録する            |                |          |
|      |                         | ログイン                 |                |          |
|      |                         |                      |                | <b>.</b> |
|      |                         |                      |                |          |

※ユーザ名、またはパスワードに誤りがありますと、下図のように「ユーザ名またはパスワード に誤りがあるか、アクセス権限がありません。」というメッセージが表示されます。配布された ユーザ名とパスワードを再度確認し、慎重に入力してください。

| Home | ● 各種医療機関検索                       | ● 当システムについて                              | ☯ お問い合わせ                        | ● リンク集      |
|------|----------------------------------|------------------------------------------|---------------------------------|-------------|
|      |                                  | 医療提供施設者口                                 | グイン                             |             |
|      | ユーザ名また<br>んぃ。                    | Elはバスワードに誘りがあるか                          | 、アクセス権限がありませ                    |             |
|      | < ログイン方法<br>病院、 一般診療<br>方は、 ユーザ名 | ><br>所、歯科診療所、助産所、薬局の<br>とパスワードを入力し、ログインオ | り方で情報の入力、訂正を行<br>タンをクリックしてください。 | <del></del> |
|      | <b>ユーザ名</b><br>ユーザ名を入            | 力します。                                    |                                 |             |
|      | <b>バスワード</b><br>パスワードを           | し力します。                                   |                                 |             |
|      | <ul> <li>ユーザ名とパ</li> </ul>       | スワードを記録する<br>ログイン                        |                                 |             |
|      |                                  |                                          |                                 | •           |

### 医療提供施設の方 ~ ログイン成功 ~

ログインに成功すると、下図の画面が表示されます。

- ・「こんにちは、ユーザ名 様」が表示します。
- ・3つのメニューが表示されます。

| Home         | ● 各種医療機関検索                                     | ⊖ 当システムについて                                | 🜍 お問い合わせ                  | ● リンク集                    |
|--------------|------------------------------------------------|--------------------------------------------|---------------------------|---------------------------|
| 医療機関登録       | 剥システム                                          |                                            |                           |                           |
| こんにちい        | は、 <b>test4</b> 様                              |                                            |                           |                           |
|              |                                                |                                            |                           |                           |
| セキュリ         | ティ機能による目動ロクアリト                                 | 2000                                       |                           |                           |
| ログイン         | 後 何均操作世世30分問則上約                                | 冬過後に保友を行うと ログス                             | 、対策能が打断されると共に             | 福年内容が破審され 保               |
| ログイン<br>存するこ | 後、何も操作せず30分間以上約<br>とが出来ません。こまめに保存              | 経過後に保存を行うと、ログィ<br>評を行うように心掛けてたさい           | ン状態が切断されると共に<br>^。        | 編集内容が破棄され、保               |
| ログイン<br>存するこ | 後、何も操作せず30分間以上約<br>とが出来ません。こまめに保存              | 登過後に保存を行うと、ログイ<br>そを行うように心掛けまださい           | ン状態が切断されると共に<br>。         | 編集内容が破棄され、保               |
| ログイン<br>存するこ | 後、何も操作せず30分間以上終<br>ことが出来ません。こまめに保存<br>医療機関情報閲覧 | 3週後に保存を行うと、ログィ<br>アを行うように心掛けまたさい<br>医療機関入: | ン状態が切断されると共に<br>'*<br>力 ロ | 編集内容が破棄され、保<br>3<br>リグアウト |

① 医療機関情報閲覧

現在登録されているご自身の施設情報を閲覧できます。一般利用者が実際に閲覧する画面 になりますので、ご自身の施設情報がどのように表示されるかを確認することが出来ます。

② 医療機関入力

ご自身の施設情報を入力・修正します。

 ログアウト システムからログアウトします。

#### 医療提供施設の方 ~ 医療機関情報閲覧 初期画面 ~

"医療機関情報閲覧"をクリックすると下図の画面が、初期表示されます。

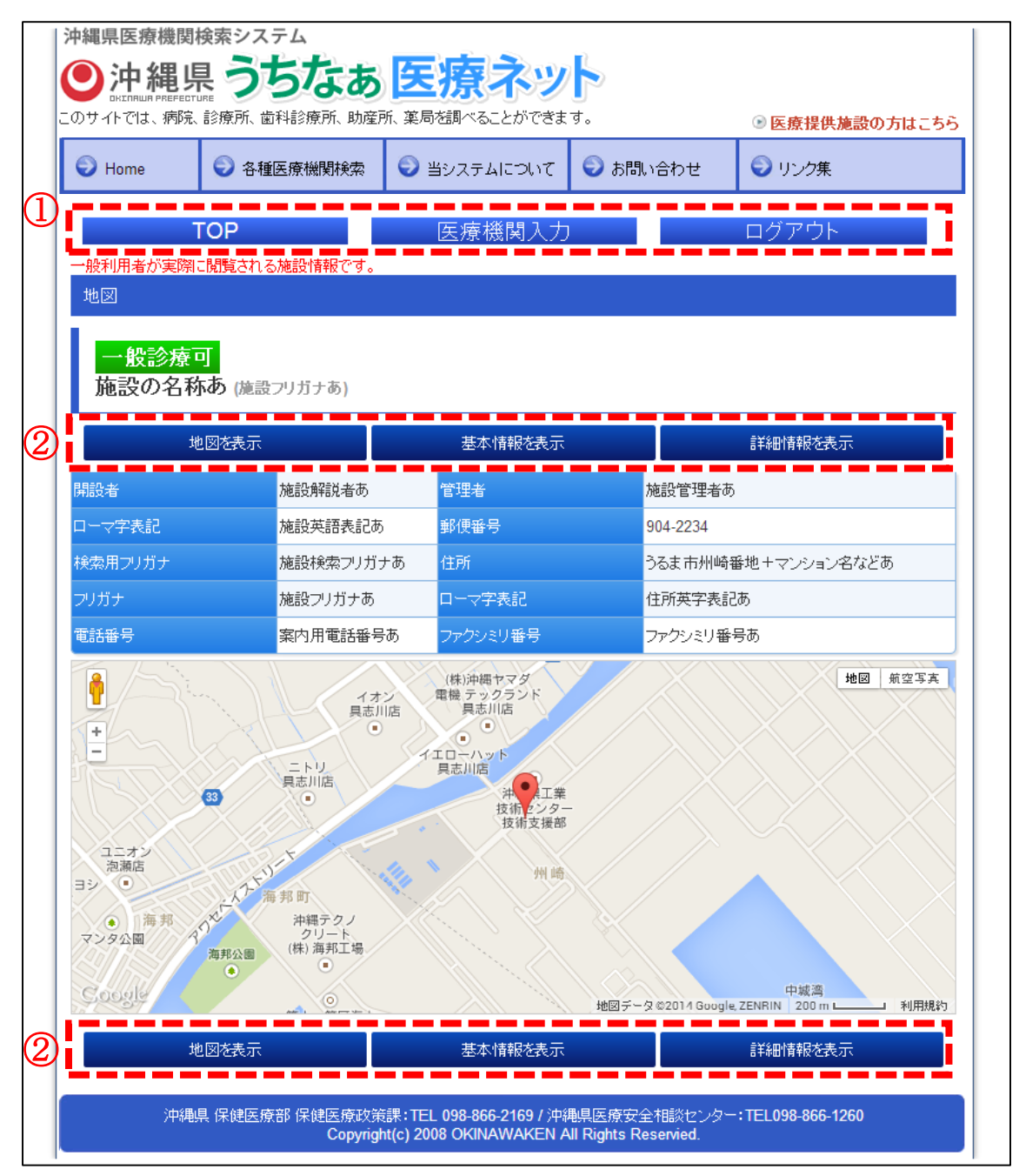

① グローバルメニュー

当入力システムのグローバルメニューです。 TOP・・・ログイン直後の画面(P4参照)に戻ります。 医療機関入力・・・入力更新画面へ移動します。 ログアウト・・・システムからログアウトします。 ② 医療機関情報閲覧メニュー
 医療機関情報閲覧画面で表示されるメニューです。"地図"、"基本情報"、"詳細情報"の3分類の画面へ移動することが出来ます。

### 医療提供施設の方 ~ 医療機関情報閲覧 地図 ~

「医療機関情報閲覧メニュー」の地図をクリックすると、下図の画面が表示されます。(P5の医療機関情報閲覧 初期画面と同じです。)

開設者からファクシミリ番号までの施設情報と、Google Map による地図が表示されます。 表示する Google Map は、後述する「基本情報入力(P20)」にて設定することが可能です。

|                                          | ▶ 各種医療機関検索           | ) 当システムについて           | 🜍 お問い合わせ | € リンク集        |
|------------------------------------------|----------------------|-----------------------|----------|---------------|
| то                                       | P                    | 医療機関入ナ                |          |               |
| 般利用者が実際に閲                                | 覧される施設情報です。          |                       |          |               |
| 地図                                       |                      |                       |          |               |
| 一般診療可                                    |                      |                       |          |               |
| 施設の名称あ                                   | )(施設フリガナあ)           |                       |          |               |
| 地図                                       | を表示                  | 基本情報を表示               |          | 詳細情報を表示       |
| 1223-223-223-223-223-223-223-223-223-223 | 施設解説者あ               | 管理者                   | 施設管理者    | <b></b>       |
| 1ーマ字表記                                   | 施設英語表記あ              | 郵便番号                  | 904-2234 |               |
| 検索用フリガナ                                  | 施設検索フリガナあ            | 住所                    | うるま市州崎   | 奇番地+マンション名などあ |
| リガナ                                      | 施設フリガナあ              | 口一マ字表記                | 住所英字表    | 記あ            |
| 話番号                                      | 案内用電話番号あ             | ファクシミリ番号              | ファクシミリ智  | 昏号あ           |
| â /~;                                    | (+)                  | (株)沖縄ヤマダ<br>電機 テックランド | Y/X      | 地図 航空写真       |
| +                                        | 具志川店                 | 電磁具志川店                |          |               |
|                                          | = FU                 | イエローハット<br>具志川店       |          |               |
| 33                                       | 具志川店                 | 沖●工業<br>技術→ンタ-        |          |               |
|                                          | VIII -               | 技術支援部                 |          |               |
| ユニカノ<br>泡瀬店<br>1シ ●                      | 1+1)=+               | • 州崎                  |          |               |
| 海朝 火                                     | 、人 海邦町<br>沖縄テクノ      | .////                 |          |               |
| NY/ # / I I M# 7 P N V / A               | クリート<br>邦公園 (株) 海邦工場 |                       |          |               |
| マンタ公園 ろう                                 |                      | ni M                  |          | 中城湾           |
| マンタ公園<br>Cocole                          |                      |                       |          |               |

# 医療提供施設の方 ~ 医療機関情報閲覧 基本情報 ~

「医療機関情報閲覧メニュー」の基本情報をクリックすると、下図の画面が表示されます。 基本情報では、以下の項目がタブ形式でまとめられており、各タブをクリックすると表示される 情報が変わります。

- 診療科目および時間
- 病床種別及び届出・許可病床数
- 施設へのアクセス
- 院内サービス等
- 費用負担等

| октляшя рі<br>)サイトでは、 | 電気 マパン あんしょう しょうしょう しょうしょう しんしょう しんしょ しんしょ | つくよめ<br>科診療所、助産 | )<br>三二1<br>証所、 薬局格 | <b>京へつ</b> う<br>調べることができま                     | <b>ि</b><br>व.                  |             | ◉ 医療提供施  | 設の方はこちら      |
|-----------------------|----------------------------------------------------------------------------------------------------|-----------------|---------------------|-----------------------------------------------|---------------------------------|-------------|----------|--------------|
| 🕑 Home                | ● 各種                                                                                                    | 医療機関検索          | <b>②</b> 当3         | システムについて                                      | <ul><li>     お問い     </li></ul> | 合わせ         | 🕤 リンク集   |              |
|                       | TOP                                                                                                    |                 | 2                   | 医療機関入力                                        | J                               |             | ログアウト    |              |
| 般利用者が                 | 実際に閲覧される                                                                                                    | る施設情報です。        | ,                   |                                               |                                 |             |          |              |
| 基本情報                  |                                                                                                    |                 |                     |                                               |                                 |             |          |              |
| 一般診                   | 療可                                                                                                    |                 |                     |                                               |                                 |             |          |              |
| 施設の                   | 名称あ (施設                                                                                                    | フリガナあ)          |                     |                                               |                                 |             |          |              |
|                       | 地図を表示                                                                                                    |                 |                     | 基本情報を表示                                       |                                 |             | 詳細情報を表示  | ŧ            |
|                       |                                                                                                    | 施設解説者あ          | -                   | 管理者                                           | <u></u> ђ                       | 施設管理者あ      |          |              |
| コーマ字表記                |                                                                                                    | 施設英語表記          | க <mark>1</mark>    | \$P\$(1)\$00000000000000000000000000000000000 | 9                               | 04-2234     |          |              |
| 検索用フリガラ               |                                                                                                    | 施設検索フリナ         | ゴナあ 1               | 主所                                            | 3                               | るま市州崎番茄     | 地+マンション名 | などあ          |
| ッリガナ                  |                                                                                                    | 施設フリガナあ         | 5 [                 | コーマ字表記                                        | 13                              | 主所英字表記あ     | j        |              |
| 話番号                   |                                                                                                    | 案内用電話番          | 号あ                  | ファクシミリ番号                                      | 7                               | アクシミリ番号     | <b>љ</b> |              |
| 診療科目お。                | していた あんしょう しんしょう しんしょ しんしょ                                                                                                    | 種別及び届出・諸        | F可病床数               | 施設へのアクセス                                      | 、 院内サービ                         | こえ等 費用的     | 自担等      |              |
| 内科(原                  | 川予約)                                                                                                    |                 |                     |                                               |                                 |             |          |              |
| 曜日                    | Я                                                                                                    | 火               | <b>*</b>            | *                                             | 숲                               | ±           | В        | 祝            |
| 午前                    | 9:00~11:30                                                                                                    | 9:00~11:30      | 9:00~11:3           | 30 –                                          | 9:00~11:30                      | -           | _        | -            |
| 午後                    | 14:00~17:30                                                                                                    | 14:00~17:30     | 14:00~17:           | 30 –                                          | 14:00~17:30                     | 14:00~17:30 | ) –      | -            |
| 夜間                    | -                                                                                                    | 19:00~22:00     | 19:00~-22:          | 00 –                                          | 19:00~22:00                     | -           | -        | -            |
|                       |                                                                                                    |                 | _                   |                                               |                                 |             |          |              |
|                       | 地図を表示                                                                                                    |                 |                     | 基本情報を表示                                       |                                 |             | 詳細情報を表示  | <del>,</del> |

## 医療提供施設の方 ~ 医療機関情報閲覧 詳細情報 ~

「医療機関情報閲覧メニュー」の詳細情報をクリックすると、下図の画面が表示されます。 詳細情報も基本情報と同様に、以下の項目がタブ形式でまとめられており、各タブをクリックす ると表示される情報が変わります。

■ 提供サービスや医療連携体制に関する事項

■ 医療の実績、結果に関する事項

|                                                    |                                                                                                    | - 🤛 当システムについて -                                                                                                    | 🕤 お問い合わせ                                                 | ● リンク集                                   |
|----------------------------------------------------|----------------------------------------------------------------------------------------------------|----------------------------------------------------------------------------------------------------|----------------------------------------------------------|------------------------------------------|
|                                                    |                                                                                                    |                                                                                                    |                                                          |                                          |
|                                                    | ТОР                                                                                                   | 医療機関入力                                                                                                    | J                                                        | ログアウト                                    |
| *般利用者が実際                                           | に閲覧される施設情報です。                                                                                         |                                                                                                    |                                                          |                                          |
| 市十市田1月羊皮                                           |                                                                                                    |                                                                                                    |                                                          |                                          |
| 一般診療                                               | न                                                                                                    |                                                                                                    |                                                          |                                          |
| 施設の名和                                              | ちょう (施設フリガナあ)                                                                                         |                                                                                                    |                                                          |                                          |
|                                                    |                                                                                                    |                                                                                                    |                                                          |                                          |
|                                                    | 地図を表示                                                                                                 | 基本情報を表示                                                                                                    |                                                          | 詳細情報を表示                                  |
| 騪者                                                 | 施設解説者あ                                                                                                | 管理者                                                                                                    | 施設管理者                                                    | a                                        |
|                                                    |                                                                                                    |                                                                                                    |                                                          |                                          |
| ローマ字表記                                             | 施設英語表記あ                                                                                               | 郵便番号                                                                                                    | 904-2234                                                 |                                          |
| コーマ字表記<br>検索用フリガナ                                  | 施設英語表記あ 施設検索フリガナ                                                                                      | 郵便番号       あ     住所                                                                                                    | 904-2234<br>うるま市州山                                       | 奇番地+マンション名などあ                            |
| コーマ字表記<br>検索用フリガナ<br>ツガナ                           | 施設英語表記あ       施設検索フリガナ       施設フリガナあ                                                                  | 郵便番号       あ     住所       ローマ字表記                                                                                                    | 904-2234<br>うるま市州地<br>住所英字表                              | 奇番地+マンション名などあ<br>記あ                      |
| ローマ字表記<br>検索用フリガナ<br>ツガナ<br>話話番号                   | <ul> <li>施設英語表記あ</li></ul>                                                                            | 郵便番号       あ     住所       ローマ字表記       カーマク字表記                                                                                                   | 904-2234<br>うるま市州地<br>住所英字表<br>ファクシミリ4                   | 奇番地+マンション名などあ<br>記あ<br>番号あ               |
| ローマ字表記<br>検索用フリガナ<br>Pリガナ<br>記話番号                  |                                                                                                    | 郵便番号       あ     住所       ローマ字表記       あ     ファクシミリ番号                                                                                            | 904-2234<br>うるま市州<br>住所英字表<br>ファクシミリ3                    | 奇番地+マンション名などあ<br>記あ<br>番号あ               |
| コーマ字表記<br>検索用フリガナ<br>りガナ<br>記話番号<br><b>提供サービスや</b> | 施設英語表記あ<br>施設検索フリガナ<br>施設フリガナあ<br>案内用電話番号<br>医療連携体制に関する事項                                             | 郵便番号       あ     住所       ローマ字表記       あ     ファクシミリ番号       医原の実績、結果に関する事                                                                        | 904-2234       うるま市州地       住所英字表       ファクシミリ1       5項 | 奇番地+マンション名などあ<br>記あ<br>番号あ               |
| ローマ学表記<br>発索用フリガナ<br>リガナ<br>記話番号<br>提供サービスや        | <ul> <li>施設英語表記あ</li> <li>施設対索フリガナ</li> <li>施設フリガナあ</li> <li>案内用電話番号</li> </ul>                       | 郵便番号       あ     住所       ローマ字表記       あ     ファクシミリ番号       医療の実績、結果に関する専       整形外科       科学会)                                                  | 904-2234       うるま市州地       住所英字表       ファクシミリ       5項  | 奇番地+マンション名などあ<br>記あ<br>番号あ<br>99         |
| ローマ字表記<br>統一用フリガナ<br>列ガナ<br>話話番号<br>提供サービスやI       | <ul> <li>施設英語表記あ</li> <li>施設検索フリガナ</li> <li>施設フリガナあ</li> <li>薬内用電話番号</li> <li>医療連携体制に関する事項</li> </ul> | <ul> <li>郵便番号</li> <li>あ</li> <li>ローマ字表記</li> <li>あ</li> <li>ファクシミリ番号</li> <li>医原の実徳、結果に関する事</li> <li>軽形外利</li> <li>科学会)</li> <li>皮膚科</li> </ul> | 904-2234       うるま市州地       住所英字表       ファクシミリ       5項  | 奇番地+マンション名などあ<br>記あ<br>番号あ<br>99<br>1099 |

# 医療提供施設の方 ~ 医療機関入力 ~

"医療機関入力"をクリックすると、下図が表示されます。

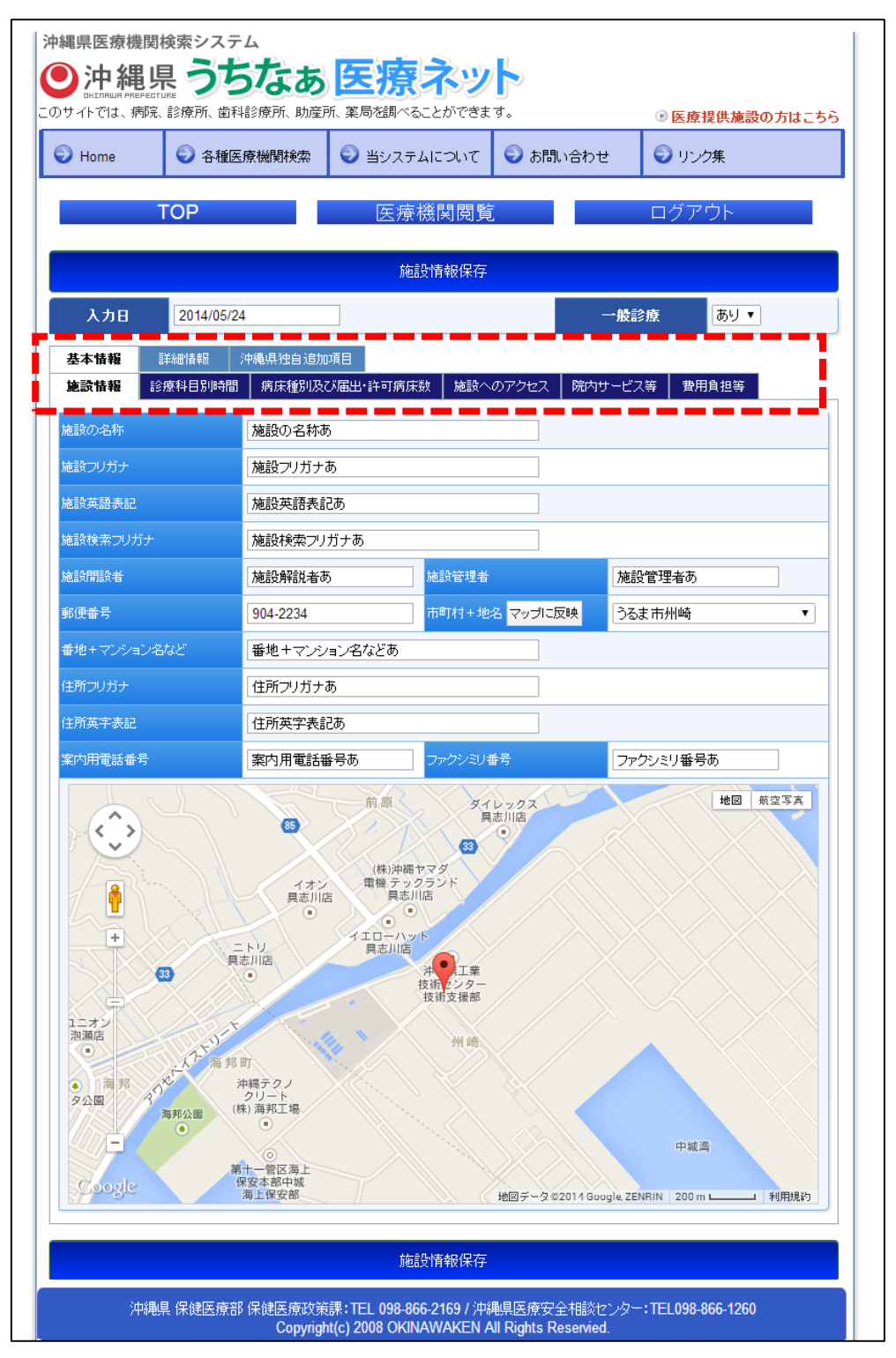

医療機関入力は、医療機関情報閲覧と同様にタブでまとめられており、1ページ内ですべての項 目を更新することが可能になっています。 うちなぁ医療ネット 基本情報入力マニュアル

タブは大分類と小分類に分かれています。タブの種類は以下の通りです。

※●=大分類、■=小分類

- 基本情報
  - 施設情報 施設の名称や住所など、施設の基本的な情報を登録します。また Google Map による 地図もこちらで登録します。
  - 診療科目別時間 診療科目および診察時間、外来時間を登録します。
  - 病床種別及び届出・許可病床数
     「一般」「療養」「結核」「感染症」「精神」の病床数を登録します。
  - 施設へのアクセス
     駐車場の有無や、時間外対応などを登録します。
  - 院内サービス等
     相談員の有無や入院食、対応できる外国語の種類などを登録します。
  - 費用負担等
     診察料金やクレジットカードカードでの支払可否などを登録します。
- 詳細情報
  - 提供サービスや医療連携体制に関する事項
     専門医の人数や、対応可能な疾患・治療内容などを登録します。
  - 医療の実績、結果に関する事項
     医療安全対策や患者満足度調査などを登録します。
- 沖縄県独自追加項目
   沖縄県保健医療計画に基づいた項目を登録します。
   ※こちらは施設の種類が「病院」「診療所」の機関のみとなっています。

#### 医療提供施設の方 ~ 入力形式(テキスト、コンボ) ~

入力形式は、次の4形式と複合形式(テキストとコンボ)があります。

- ・テキストボックス
- ・コンボボックス
- ・リストボックス
- ・チェックボックス
- · 複合形式(診療科目、診療時間、診療日部分)

テキストボックス

ワープロと同様に入力できます。

| 施設の名称  | 施設の名称あ  |
|--------|---------|
| 施設フリガナ | 施設フリガナあ |

コンボボックス

- ① 下矢印をクリックすると下図のようなリストが表示されます。
- ② リストから、該当するデータをクリック(選択)します。

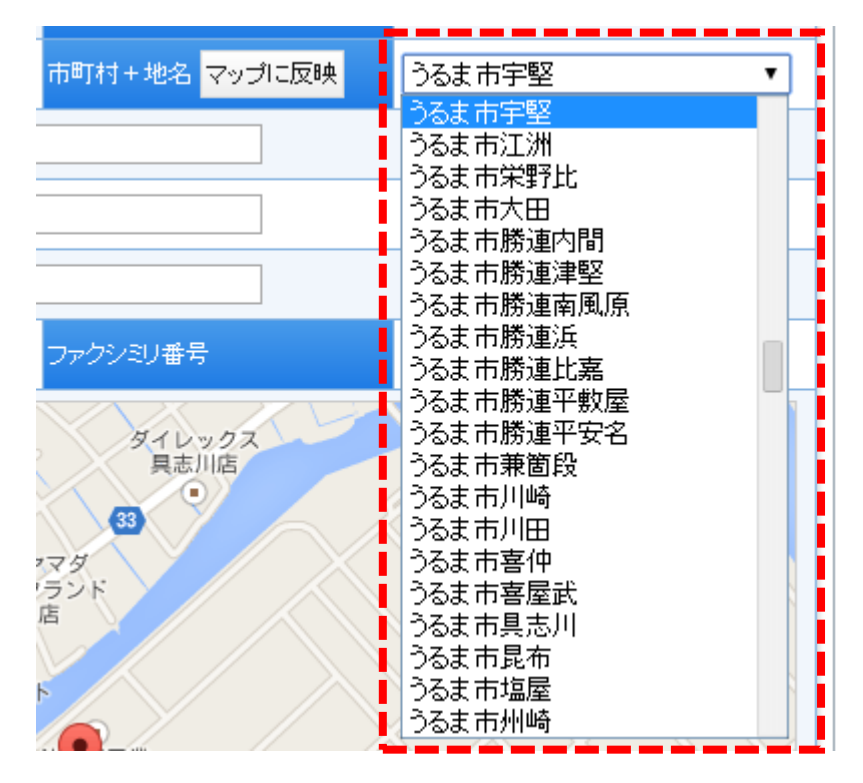

# 医療提供施設の方 ~ 入力形式(リスト、チェック) ~

リストボックス

キーボードの『Ctrl』キーを押した状態で、該当データをクリック(選択)します。

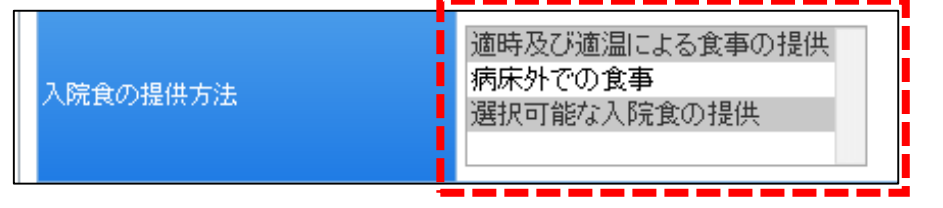

『Ctrl』キーは、キーボードの下図の部分です。左右どちらでもかまいません。

| Esc F1              | F2 F3 F4                      | F5 F6 F7 F8     | F9 F10 F11                         | F12 Print Scroll Lock | Pause        |             |
|---------------------|-------------------------------|-----------------|------------------------------------|-----------------------|--------------|-------------|
| ¥角/ !<br>全角 1 ぬ 2 √ | 、<br>第一番<br>3 あ<br>4 う<br>5 え | 8 8 7 4 8 8 9 £ | • Ř - IJ ~ _ ¥ -                   | Back<br>space         | Page Num /   |             |
| Tab C.              |                               |                 | <u>〕<u>P</u> <u>⊎</u> <u> </u></u> | nter Delete End       | Page<br>Down | 9<br>PgUp + |
| CapsLk<br>英数 ち      | S C C F I G                   | ŧ < j ŧ K の L   |                                    |                       | 4 5          |             |
| Shift               | <u> S X a C Z V v</u>         | B _ B _ B _ A   | > 。<br>. 3 / め <u>、</u> 3 Shift    |                       |              | Badan Enter |
| Ctrl Mn.            | Alt 無変換                       | 変換              | D+ Alt Win. App C4                 | tri                   |              |             |

チェックボックス

項目の中から、該当データをクリック(選択)します。

チェックがついた項目が、選択されたものになります。

| □ 精神科・神経科領域                                                            |  |
|------------------------------------------------------------------------|--|
| 🕢 神科・神経科領域の一次診療 🔲 臨床心理・神経心理検査 🔲 精神療法 🗐 精神分析療法 🔲 心身医学療法                 |  |
| 🔲 終夜睡眠ポリグラフィ・ 🕢 建煙指導(ニコチン依存症管理) 🔲 思春期のうつ症、 躁うつ症 📄 睡眠障害 🔲 摂食障害(拒食症・過食症) |  |
| 🔲 アルコール依存症 🕗 物依存症 🔲 神経症性障害 (強迫性障害、不安障害、 バニック障害等) 🔲 認知症                 |  |
| 🗌 心的外傷後ストレス障害(PTSD) 💭 発達障害(自閉症、学習障害等) 🔜 精神科ショート・ケア 🔲 精神科デイ・ケア          |  |
| ■ 精神科ナイト・ケア ■ 精神科デイ・ナイト・ケア ■ 重度認知症患者デイ・ケア                              |  |

親のチェックボックスを選択することで、子の全チェックボックスの選択が可能です。

| ✓ 精神科·神経科領域                                                          |    |
|----------------------------------------------------------------------|----|
| ☑ 精神料・神経科領域の一次診療 ☑ 臨床心理・神経心理検査 ☑ 精神療法 ☑ 精神分析療法 ☑ 心身医学療法              |    |
| ✔ 終夜睡眠ポリグラフィー ✔ 禁煙指導(ニコチン依存症管理) ✔ 思春期のうつ症、躁うつ症 ✔ 睡眠障害 ✔ 摂食障害(拒食症・過食症 | :) |
| 🖉 アルコール依存症 🗹 薬物依存症 🗹 神経症性障害 (強迫性障害、不安障害、 バニック障害等) 🗹 認知症              |    |
| 🗹 心的外傷後ストレス障害(PTSD) 🗹 発達障害(自閉症、 学習障害等) 🗹 精神科ショート・ケア 🗹 精神科デイ・ケア       |    |
| ✔ 精神科ナイト・ケア ✔ 精神科デイ・ナイト・ケア ✔ 重度認知症患者デイ・ケア                            |    |

# 医療提供施設の方 ~ 入力形式(テキスト&コンボ) ~

複合形式 (テキスト&コンボ)

診療科目、診療日時、外来受付時間の部分は、テキストとコンボの複合入力形式です。新しい科 目を入力する場合は【新規登録】をクリックします。

既存の科目を修正する場合は、【編集】をクリックします。既存の科目を削除する場合は、【削除】 をクリックします。

※下図では、「内科」が編集、削除対象となります。

| Home                                                                                                    | 🕞 各種                                                                                         | 医療機関検索                                                                                                    | <ul> <li>⑤ 当シス</li> </ul>                                                                                                    | テムについて                                                      | お問い     お     お     お     お     お     お     お     お     お     お     お     お     お     お     お     お     お     お     お     お     お     お     お     お     お     お     お     お     お     あ     お     お     お     お     お     お     お     お     お     お     お     お     お     お     お     お     お     お     お     お     お     お     お     お     お     お     お     お     お      お      お      お | }わ₩                                            | 🕤 リンク集       |                                       |
|----------------------------------------------------------------------------------------------------|----------------------------------------------------------------------------------------------|----------------------------------------------------------------------------------------------------|----------------------------------------------------------------------------------------------------|-------------------------------------------------------------|----------------------------------------------------------------------------------------------------|------------------------------------------------|--------------|---------------------------------------|
| Tionic                                                                                                    |                                                                                              | E205 INSTRUCTOR                                                                                                    |                                                                                                    | , AIC 2011C                                                 | 0910101                                                                                                    | 117 C                                          |              |                                       |
|                                                                                                    | TOP                                                                                          |                                                                                                    | 医测                                                                                                    | 嶚機関閲                                                        | ŧ.                                                                                                    |                                                | コグアウト        |                                       |
|                                                                                                    |                                                                                              |                                                                                                    | į                                                                                                    | 施設情報保存                                                      | I                                                                                                    |                                                |              |                                       |
| 入力日                                                                                                    | 2014-03                                                                                      | -24                                                                                                    |                                                                                                    |                                                             |                                                                                                    | 一般診療                                           | ह<br>का      | J 🔻                                   |
| 基本情報                                                                                                    | <b>三羊糸町  香幸</b> 履                                                                            | 沖縄県独自追                                                                                                    | 动項目                                                                                                    |                                                             |                                                                                                    |                                                |              |                                       |
| 施設情報                                                                                                    | 診療科目別時                                                                                       | 調病床種別                                                                                                    | 」<br>り及び届出・許可#                                                                                                    | 病床数 │ 施診                                                    | へのアクセス                                                                                                    | 院内サービス                                         | 等 費用負担       | 目等                                    |
|                                                                                                    |                                                                                              |                                                                                                    |                                                                                                    |                                                             |                                                                                                    |                                                |              |                                       |
| 新規合縁                                                                                                    |                                                                                              |                                                                                                    |                                                                                                    |                                                             |                                                                                                    |                                                |              |                                       |
| 新規登録                                                                                                    |                                                                                              |                                                                                                    |                                                                                                    |                                                             |                                                                                                    |                                                |              |                                       |
| 新規登錄<br>内科(原則                                                                                                    | 則予約) 編集                                                                                      | 削除                                                                                                    |                                                                                                    |                                                             |                                                                                                    |                                                |              |                                       |
| 新規登録<br>内科 (原則                                                                                                    | 則予約)編集                                                                                       | 削除                                                                                                    |                                                                                                    | 診療時間                                                        |                                                                                                    |                                                |              |                                       |
| 新規登録<br>内科 (原)<br>曜日                                                                                                    | 則予約) 編集<br>月                                                                                 | 削除                                                                                                    | *                                                                                                    | 診療時間<br>木                                                   | 슢                                                                                                    | ±                                              | в            | 親                                     |
| 新規登録<br><b>内科 (原則</b><br>曜日<br>午前                                                                                                    | 明予約) <mark>編集</mark><br>月<br>9:00~11:30                                                      | 削除<br>火<br>9:00~11:30                                                                                                    | 水<br>9:00~11:30                                                                                                    | 診療時間<br>木<br>-                                              | €<br>9:00~11:30                                                                                                    | ±<br>-                                         | 8            | 初<br>初<br>一                           |
| 新規登録<br>内科 (原則<br>曜日<br>午前<br>午後                                                                                                    | <b>リ子約) 編集</b><br>月<br>9:00〜11:30<br>14:00〜17:30                                             | と 削除<br>火<br>9:00~11:30<br>14:00~17:30                                                                                                    | 水<br>9:00~11:30<br>14:00~17:30                                                                                                    | 診療時間<br>木<br>-<br>-                                         | <b>金</b><br>9:00~11:30<br>14:00~17:30                                                                                                    | ±<br>-<br>14:00~17:30                          | -<br>-       | 祝<br>一<br>一                           |
| <b><br/>村科(原即</b><br>曜日<br>午前<br>午後<br>夜間                                                                                                    | リテキク) 編集<br>月<br>9:00〜11:30<br>14:00〜17:30                                                   | (削除)<br>次<br>9:00~11:30<br>14:00~17:30<br>19:00~22:00                                                                                                    | *           9:00~11:30           14:00~17:30           19:00~22:00                                                                              | 診療時間<br>木<br>-<br>-<br>-                                    | 金           9:00~11:30           14:00~17:30           19:00~22:00                                                                                                    | ±<br>-<br>14:00~17:30<br>-                     | <b>H</b><br> | -<br>-<br>-                           |
| 新現登録<br><b>内科 (原</b><br>曜日<br>午前<br>午後<br>夜間                                                                                                    | <b>リ子・行)</b><br>月<br>9:00〜11:30<br>14:00〜17:30<br>-                                          | (削除)<br>次<br>9:00~11:30<br>14:00~17:30<br>19:00~22:00                                                                                                    | ★<br>9:00~11:30<br>14:00~17:30<br>19:00~22:00                                                                                                   | 診療時間<br>木<br>-<br>-<br>外来受付時間                               | €<br>9:00~11:30<br>14:00~7:30<br>19:00~22:00                                                                                                    | ±<br>-<br>14:00~17:30<br>-                     | <b>H</b><br> | 80<br><br>                            |
| 新規登録<br>曜日<br>午前<br>午後<br>夜間<br>曜日                                                                                                    | 引予約)<br>月<br>9:00~11:30<br>14:00~17:30<br>-<br>月                                             | 肖明除<br>火<br>9:00~11:30<br>14:00~17:30<br>19:00~22:00<br>火<br>火<br>パ<br>、<br>、 、 、 、 、 、 、 、 、 、 、 、 、 、 、                                                                                                     | *<br>9:00~11:30<br>14:00~17:30<br>19:00~22:00                                                                                                   | 診療時間<br>木<br>-<br>-<br>外来受付時間<br>木                          | 金       9:00~11:30       14:00~17:30       19:00~22:00                                                                                                    | ±<br>-<br>14:00~17:30<br>-                     | 8<br>        | 祝<br>-<br>-<br>-<br>-<br>祝            |
| 新規登録<br><b>曜日</b><br>午前<br>午後<br>夜間<br>曜日<br>午前                                                                                                    | リテキク) 編集<br><u>月</u><br>9:00〜11:30<br>14:00〜17:30<br>-<br><u>月</u><br>9:00〜11:30             | (削除)<br>火<br>9:00~11:30<br>14:00~17:30<br>19:00~22:00<br>火<br>9:00~11:30                                                                                                    | *           9:00~11:30           14:00~17:30           19:00~22:00           *           9:00~11:30                                             | 診療時間<br>木<br>-<br>-<br>外来受付時間<br>木<br>-                     | 金           9:00~11:30           14:00~17:30           19:00~22:00           ∞           9:00~11:30                                                                                                    | ±<br>-<br>14:00~17:30<br>-<br>±<br>-           |              | 初<br>一<br>一<br>一<br>初<br>名            |
| 新規登録<br><b>中報(原則</b><br>中前<br>午前<br>年後<br>夜間<br>中前<br>午前<br>午前<br>午前                                                                                                    | リテキク)<br>月<br>9:00〜11:30<br>14:00〜17:30<br>月<br>9:00〜11:30<br>月<br>9:00〜11:30                | <ul> <li>(利用条)</li> <li>(水)</li> <li>(水)<td>*           9:00~11:30           14:00~17:30           19:00~22:00           *           9:00~11:30           14:00~17:30</td><td>診療時間<br/>木<br/>-<br/>-<br/>外来受付時間<br/>木<br/>-</td><td>€<br/>9:00~11:30<br/>14:00~17:30<br/>19:00~22:00<br/>€<br/>9:00~11:30<br/>14:00~17:30</td><td>±<br/>-<br/>14:00~17:30<br/>-<br/>±<br/>14:00~17:30</td><td></td><td>· · · · · · · · · · · · · · · · · · ·</td></li></ul> | *           9:00~11:30           14:00~17:30           19:00~22:00           *           9:00~11:30           14:00~17:30                       | 診療時間<br>木<br>-<br>-<br>外来受付時間<br>木<br>-                     | €<br>9:00~11:30<br>14:00~17:30<br>19:00~22:00<br>€<br>9:00~11:30<br>14:00~17:30                                                                                                    | ±<br>-<br>14:00~17:30<br>-<br>±<br>14:00~17:30 |              | · · · · · · · · · · · · · · · · · · · |
| 新規登録<br>中<br>中<br>市<br>市<br>中<br>で<br>で<br>間<br>・<br>一<br>午<br>後<br>で<br>で<br>間<br>・<br>一<br>午<br>前<br>・<br>一<br>午<br>前<br>・<br>一<br>午<br>前<br>・<br>一<br>で<br>後<br>・<br>で<br>で<br>間<br>・<br>一<br>で<br>後<br>・<br>で<br>で<br>間<br>・<br>一<br>で<br>後<br>・<br>で<br>で<br>間<br>・<br>一<br>で<br>後<br>・<br>で<br>で<br>間<br>・<br>一<br>で<br>後<br>・<br>で<br>で<br>間<br>・<br>一<br>で<br>後<br>・<br>で<br>で<br>間<br>・<br>一<br>で<br>後<br>・<br>で<br>で<br>間<br>・<br>一<br>午<br>後<br>・<br>で<br>間<br>・<br>一<br>午<br>後<br>・<br>で<br>間<br>・<br>一<br>午<br>後<br>・<br>で<br>間<br>・<br>一<br>で<br>間<br>・<br>一<br>で<br>一<br>で<br>一<br>で<br>一<br>一<br>で<br>一<br>で<br>一<br>で<br>一<br>で<br>一<br>で<br>一<br>で<br>一<br>で<br>一<br>で<br>一<br>一<br>で<br>一<br>で<br>一<br>で<br>一<br>一<br>一<br>で<br>一<br>一<br>一<br>一<br>一<br>一<br>一<br>一<br>一<br>一<br>一<br>一<br>一 | リーテキク) 編集<br>月<br>9:00〜11:30<br>14:00〜17:30<br>月<br>9:00〜11:30<br>14:00〜17:30<br>14:00〜17:30 | ・<br>・<br>・<br>・<br>・<br>・<br>・<br>・<br>・<br>・<br>・<br>・<br>・<br>・                                                                                                    | *           9:00~11:30           14:00~22:00           19:00~22:00           *           9:00~11:30           14:00~17:30           19:00~21:30 | 診療時間<br>木<br>-<br>-<br>外来受付時間<br>木<br>-<br>-<br>-<br>-<br>- | 金           9:00~11:30           14:00~17:30           19:00~22:00           金           9:00~11:30           14:00~17:30           19:00~21:30                                                                                                    | ±<br>-<br>14:00~17:30<br>-<br>14:00~17:30<br>- |              |                                       |

※【削除】をクリックすると「本当に削除しますか?」とダイアログボックスが表示されます。 OK をクリックしない限り削除されません。

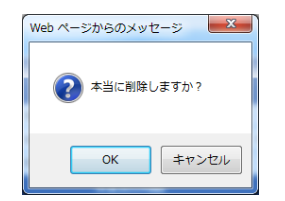

【新規登録】または、【編集】をクリックすると、下図のような画面が表示されます。 ※下図は先述の内科の【編集】をクリックした図です。

| 916   | では、病院、診    | 療所、歯科診療剤              | 所、助産所、薬局   | 防御べることが | できます。      |            | ◉ 医療            | <b>提供施設の方は</b> |
|-------|------------|-----------------------|------------|---------|------------|------------|-----------------|----------------|
| Ho    | me         | 2 各種医療機関              | 験索 💿       | 当システムにつ | いて 🕤 お問    | い合わせ       | 🕤 ບຸນ           | ク集             |
|       | TC         | P                     |            | 医療機関    | 閲覧         |            | ログア             | ウト             |
|       |            |                       |            | 施設情報    | 保存         |            |                 |                |
| ۲     | 、カ日 🛛      | 2014-03-24            |            |         |            | 一般診        | 療               | あり▼            |
| 基本    | 情報目詳細      | 情報   沖縄県              | 独自追加項目     |         |            |            |                 |                |
| 施設    | 情報 診療利     | 科目別時間 🌾               | 「床種別及び届出   | ・許可病床数  | 施設へのアクセス   | ス   院内サービ  | ス等 🛛 費          | 用負担等           |
| 新規    | 登録         |                       |            |         |            |            |                 |                |
| 纪年    | +          |                       |            |         |            |            |                 |                |
| 補光    |            |                       | 沙皮利日       |         |            | 14:        | = <b>n. /</b> 7 | 八田時会           |
| 内利    |            | ▼ (                   | 診療件日       |         |            | 施設の名       | 読む              |                |
| 1114  |            | • ( <u>198601</u> ,40 |            | )       |            | //Lax0/-01 | op -            | 14.01          |
|       |            |                       |            | 診療時     |            |            |                 |                |
| 曜日    | Я          | 火                     | *          | *       | 숲          | ±          | B               | 祝              |
| 午前    | 9:00~11:30 | 9:00~11:30            | 9:00~11:30 |         | 9:00~11:30 |            |                 |                |
| 午後    | 14:00~17:3 | 14:00~17:3            | 14:00~17:3 |         | 14:00~17:3 | 14:00~17:3 |                 |                |
| 仮間    |            | 19:00~22:0            | 19:00~22:0 |         | 19:00~22:0 |            |                 |                |
|       |            |                       |            |         |            |            |                 |                |
|       |            |                       |            |         |            |            |                 |                |
|       |            |                       |            |         |            |            |                 |                |
|       |            |                       |            | 外来受付    | 時間         |            |                 |                |
| 曜日    | 月          | 火                     | 水          | *       | <u>£</u>   | ±          | B               | 祝              |
| 午前    | 9:00~11:30 | 9:00~11:30            | 9:00~11:30 |         | 9:00~11:30 |            |                 |                |
| 午後    | 14:00~17:3 | 14:00~17:3            | 14:00~17:3 |         | 14:00~17:3 | 14:00~17:3 |                 |                |
| 夜間    |            | 19:00~22:0            | 19:00~22:0 |         | 19:00~22:0 |            |                 |                |
|       |            |                       |            |         |            |            |                 |                |
|       |            |                       |            |         |            |            |                 |                |
|       |            |                       |            |         |            |            |                 |                |
| 編集    |            |                       |            |         |            |            |                 |                |
| 14425 |            |                       |            |         |            |            |                 |                |
|       |            |                       |            |         |            |            |                 |                |

診療科目のコンボボックスにて、入力する科目を選択、公開設定のコンボボックスにて、公開・ 非公開の選択をします。

|                                                                                                    | TTTTE 2019 1901 | 期検索 🛛 🕤         | 当システムに            | 207         | බ්‍රි<br>වි<br>වි<br>වි<br>වි<br>වි<br>වි<br>ව<br>ව<br>ව<br>ව<br>ව<br>ව<br>ව<br>ව<br>ව<br>ව | 合わせ                 | ை ந                                              | ク集                                  |                                                                                                  |
|----------------------------------------------------------------------------------------------------|-----------------|-----------------|-------------------|-------------|---------------------------------------------------------------------------------------------|---------------------|--------------------------------------------------|-------------------------------------|--------------------------------------------------------------------------------------------------|
|                                                                                                    |                 |                 |                   |             | 001410                                                                                      | 80/C                |                                                  | 220                                 |                                                                                                  |
|                                                                                                    | ГОР             |                 | 医療機関              | 閉覧          |                                                                                             |                     | ログア                                              | 'ウト                                 |                                                                                                  |
|                                                                                                    |                 |                 | 施設情               | 報保存         |                                                                                             |                     |                                                  |                                     |                                                                                                  |
| 入力日                                                                                                    | 2014-03-24      |                 |                   |             |                                                                                             | 一般言                 | 癔                                                | あり▼                                 |                                                                                                  |
| 基本情報                                                                                                    | 洋細情報 沖縄頭        | 具独自追加項目         |                   |             |                                                                                             |                     |                                                  |                                     |                                                                                                  |
| 施設情報 診                                                                                                  | 療科目別時間 🖇        | <b>南床種別及び届出</b> | い許可病床数            | 施設へ         | のアクセス                                                                                       | 院内サービ               | (ス等 ) 費                                          | 用負担等                                |                                                                                                  |
| 新規登録                                                                                                    |                 |                 |                   |             |                                                                                             |                     |                                                  |                                     |                                                                                                  |
|                                                                                                    |                 |                 |                   |             |                                                                                             |                     |                                                  |                                     |                                                                                                  |
| 追加 キャンセ                                                                                                 | zil             |                 |                   |             |                                                                                             |                     |                                                  |                                     |                                                                                                  |
|                                                                                                    |                 |                 |                   |             |                                                                                             |                     |                                                  | -                                   |                                                                                                  |
|                                                                                                    |                 | 診療科目            |                   |             |                                                                                             | ie                  | 設名                                               | 公開                                  | 設定                                                                                               |
| 精神科                                                                                                    | <b>_</b> (      | 診療科目            | )                 |             |                                                                                             | 旋<br>施設の名           | 讀名<br>称あ                                         | 公開                                  | <b>設</b> 定<br>•                                                                                  |
| 精神科<br>内科<br>心療内科                                                                                       |                 | 診療科目            | _)<br>>d          | - 10-5 (BE) |                                                                                             | 施設の名                | 設名<br>称あ                                         | 公開<br>いいえ<br>いいえ<br>はい              | 設定<br> <br>                                                                                      |
| 精神科<br>内科<br>心療内科<br>精神科<br>神経科                                                                         |                 | 診療科目            | _)<br>診療          | 時間          |                                                                                             | 施設の名                | 設名<br>称あ                                         | 公開<br>いいえ<br><mark>いいえ</mark><br>はい |                                                                                                  |
| 精神科<br>内科<br>心療内科<br>精神科<br>神経科<br>呼吸器科<br>道化器科                                                         | •<br>(<br>火     | 診療科目            | 〕)<br>診療<br>木     | 時間          | £                                                                                           | 施設の名<br>土           | 設名<br>称あ<br>日                                    | 公開<br>いいえ ・<br>いいえ<br>はい            | 設定<br>·<br>祝                                                                                     |
| 精神科<br>内科<br>心療内科<br>精神科<br>神経科<br>神経科<br>時吸器料<br>消化器科<br>循環器科<br>2011年<br>一利                           | • (             | 診療科目            | 〕)<br>診療<br>木     | 時間          | £                                                                                           | <b>施設の名</b><br>土    | 設名<br>称あ<br>日                                    | 公開<br>いいえ<br>いいえ<br>はい              | 設定<br>マ<br>祝                                                                                     |
| 精神科<br>内科<br>心療内科<br>精神経科<br>神経科<br>消化器科<br>消化器科<br>循環器科<br>アレルギー科<br>リウマチ科                             | * (             | 診療科目<br>水       | )<br>於療<br>木      | ·時間         | <b>金</b> □                                                                                  | 施設の名<br>土           | 設名<br>称あ<br>日                                    | 公開<br>いいえ<br>いいえ<br>はい              | l設定<br>A<br>祝                                                                                    |
| 精神科<br>内科<br>心療内科<br>精神経科<br>呼吸器科<br>消環器科<br>アレルギー科<br>リウマチ科<br>小児科<br>外科                               |                 | 診麼科目<br>水       | )                 |             | <b>£</b>                                                                                    | <b>施設の名</b><br>加設の名 | 設名<br>称あ<br>日                                    | 公開<br>いいえ<br>いいえ<br>はい              | i設定<br>▼<br>祝                                                                                    |
| 精神科<br>内科<br>心療内科<br>精神経<br>神経科<br>呼吸器科<br>消化器科<br>アレルギー科<br>リウマチ科<br>ハ児科<br>外科<br>整元<br>学科利            |                 | 診麼科目<br>水       | 〕)                |             | <u>ح</u> ـــــــــــــــــــــــــــــــــــ                                                | <b>施設の名</b><br>加設の名 | 設名<br>称あ<br>  日<br>  [ ]                         |                                     | 設<br>て<br>祝                                                                                      |
| 精神科<br>内科<br>心療内科<br>精神経<br>神経科<br>呼吸器科<br>消化器科<br>アレルギー科<br>リウマチ科<br>小児科<br>外科<br>整形が科<br>形成外科<br>美容外科 |                 | 於麼科目            | )<br>診療<br>木<br>[ |             | <u>م</u>                                                                                    | た<br>施設の名<br>土      | 設名<br>称あ<br>]<br>]<br>]<br>]<br>]<br>]<br>]<br>] |                                     | 設<br>2<br>2<br>2<br>2<br>2<br>2<br>2<br>2<br>2<br>2<br>2<br>2<br>2<br>2<br>2<br>2<br>2<br>2<br>2 |

各曜日、時間帯(午前、午後、夜間)のテキストボックス部分に時間帯を入力します。 ※下図は診療時間です。外来受付時間も同様です。

|        |   |       | 診療科日 |     |   |       | 克治 | 公開設定  |
|--------|---|-------|------|-----|---|-------|----|-------|
| 内      | 科 | ▼ (   |      | )   |   | 施設の名称 | あ  | いいえ ▼ |
|        |   |       |      | 診療院 | 間 |       |    |       |
| 曜日     | 月 | 火     | *    | *   | 슢 | ±     | B  | 祝     |
| 午<br>前 |   |       |      |     |   |       |    |       |
| 午<br>後 |   |       |      |     |   |       |    |       |
| 夜<br>間 |   |       |      |     |   |       |    |       |
|        |   | '<br> |      |     |   |       |    |       |
|        |   |       |      |     |   |       |    |       |
|        |   |       |      |     |   |       |    |       |

該当箇所の入力・修正が完了したら、【追加】または【編集】をクリックすると保存します。 また、【キャンセル】をクリックすると、登録をキャンセルします。

| ※新規登録の場合 |      |     |      |  |
|----------|------|-----|------|--|
| 追加キャンセル  |      |     |      |  |
| <u></u>  | 診療科目 | 施設名 | 公開設定 |  |

# ※編集の場合

| 編集 キャンセル |      |     |      |  |
|----------|------|-----|------|--|
|          | 診療科目 | 施設名 | 公開設定 |  |

# 医療提供施設の方 ~ 基本情報 ~

基本情報とは、表示部分でいうと、下図の部分になります。

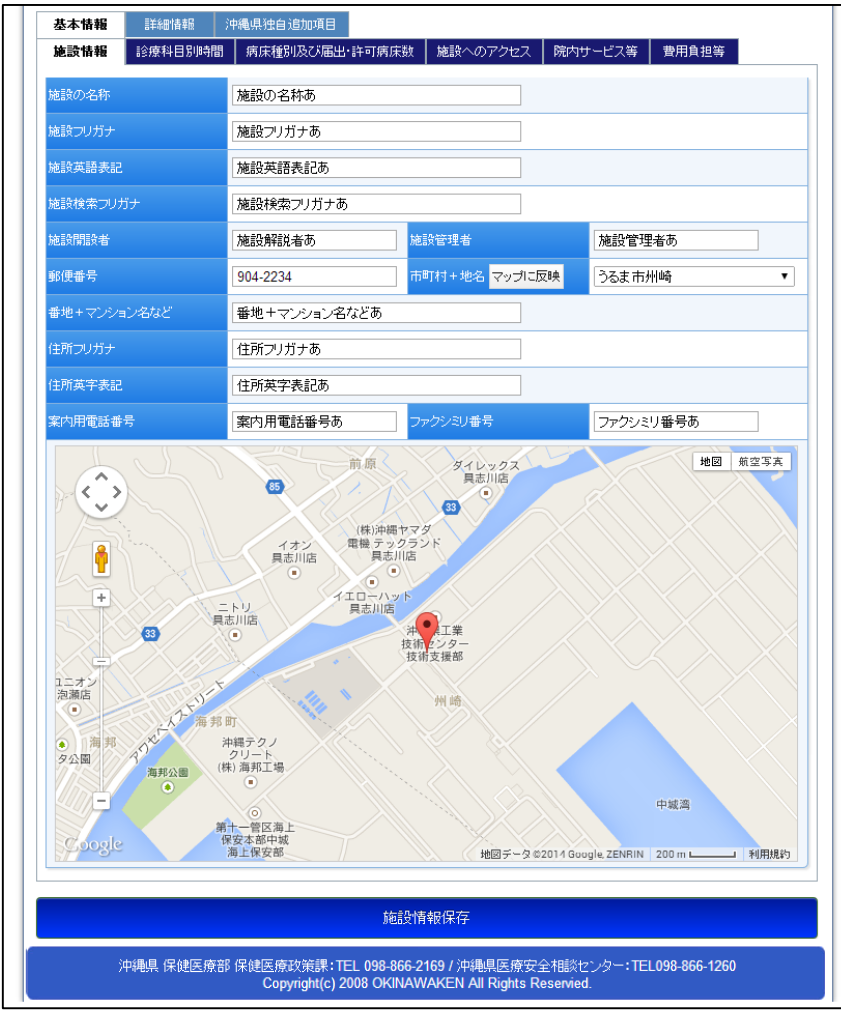

| WINDLELS-W |            |            |            |        |            |            |   |   |
|------------|------------|------------|------------|--------|------------|------------|---|---|
| 内科 (予約     | り制)編集      | 削除         |            |        |            |            |   |   |
|            |            |            |            | 診療時間   |            |            |   |   |
| 曜日         | 月          | 火          | 水          | 木      | 숲          | ±          | 8 | 祝 |
| 午前         | 9:00~11:30 | 9:00~11:30 | 9:00~11:30 | -      | 9:00~11:30 | 9:00~11:30 | - | - |
| 午後         | -          | -          | -          | -      | -          | -          | - | - |
| 夜間         | -          | -          | -          | -      | -          | -          | - | - |
|            |            |            |            | 外来受付時間 | l          |            |   |   |
| 曜日         | Я          | 火          | *          | *      | 슢          | ±          | B | 祝 |
| 午前         | -          | -          | -          | -      | -          | -          | - | - |
| 午後         | -          | -          | -          | -      | -          | -          | - | - |
| 夜間         | -          | -          | -          | -      | -          | -          | - | - |
|            |            |            |            |        |            |            |   |   |
|            |            |            | ţ          | 施設情報保存 | 7          |            |   |   |

うちなぁ医療ネット 基本情報入力マニュアル

| 施設情報 | 診療科目別時間 | 病床種別及び届出・許可病床数 | 施設へのアクセス | 院内サービス等 | 費用負担等       |
|------|---------|----------------|----------|---------|-------------|
|      |         |                |          |         |             |
|      | 99      |                |          |         |             |
| 療養   | 99      |                |          |         |             |
| 結核   | 99      |                |          |         |             |
| 感染症  | 99      |                |          |         |             |
| 精神   | 99      |                |          |         |             |
|      |         |                |          |         |             |
|      |         | 施設情報           | 服保存      |         |             |
|      |         |                |          |         | 00 000 4000 |

※上記画面は、"基本情報タブ"の中の"施設情報タブ"、"診療科目別時間タブ"、"病床種別及 び届出・許可病床数タブ"をクリックして表示します。

## 医療提供施設の方 ~ 基本情報入力 ~

- ① 施設名称(名称・フリガナ・検索用フリガナ・英語表記)
- ② 施設開設者
- ③ 施設管理者
- ④ 施設所在地(郵便番号・住所1(コンボボックス)・住所2・英字表記)
   郵便番号と住所1(コンボボックス)は、連動しています。

|              | 基本情報    | 詳細情報    | 中縄県独自追加項目      |             |          |           |   |
|--------------|---------|---------|----------------|-------------|----------|-----------|---|
|              | 施設情報    | 診療科目別時間 | 病床種別及び届出・許可病床数 | 施設へのアクセス    | 院内サービス等  | 費用負担等     |   |
|              | 施設の名称   |         | 施設の名称あ         |             |          |           |   |
| $\mathbb{D}$ | 施設フリガナ  |         | 施設フリガナあ        |             |          |           |   |
|              | 施設英語表記  |         | 施設英語表記あ        |             |          |           |   |
|              | 施設検索フリナ | ijナ     | 施設検索フリガナあ      |             |          |           |   |
| 2)           | 施設開設者   |         | 施設解説者あ 3施      | 設管理者        | 施設管理     | 者あ        |   |
|              | 郵便番号    |         | 904-2234 市     | 町村+地谷 マップに励 | マ映 うるま市が | <b>州崎</b> | • |
|              | 番地+マンショ | シ名など    | 番地+マンション名などあ   |             |          |           |   |
| Y            | 住所フリガナ  |         | 住所フリガナあ        |             |          |           |   |
|              | 住所英字表記  |         | 住所英字表記あ        |             |          |           |   |
|              | 案内用電話番  | 号       | 案内用電話番号あ フォ    | マクシミリ番号     | ファクシミ    | リ番号あ      |   |

【マップに反映】をクリックすると

入力した所在地データの<u>大まかな位置</u>をマップ上に表示します。

地図部分は、画面移動はドラッグ、マーカー移動はクリックで操作できます。

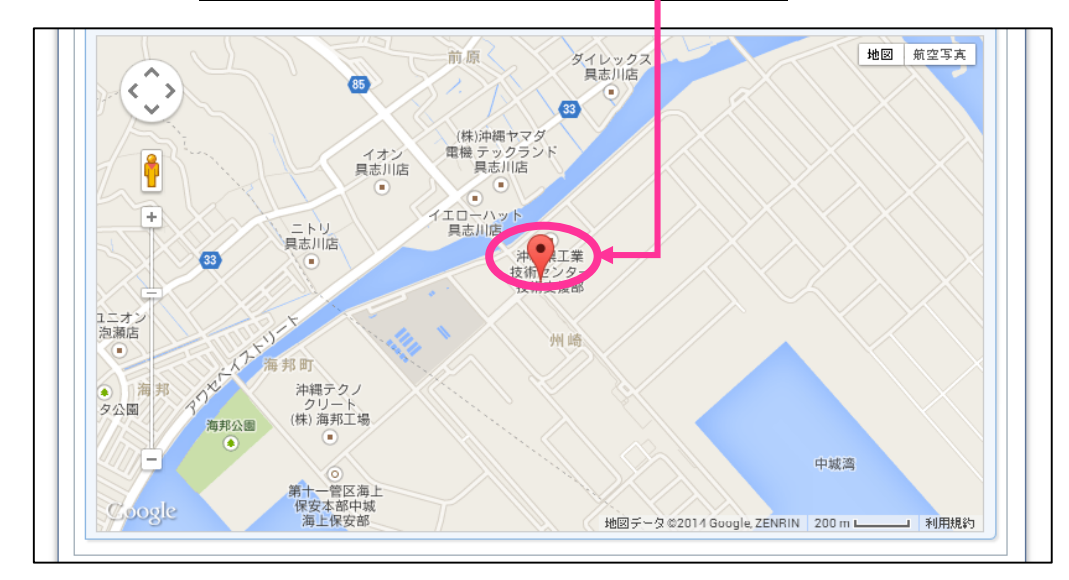

⑤ 案内用電話番号とファクシミリ番号

|     | 番地+マンション名など | 番地+マンション名などあ |          |           |  |
|-----|-------------|--------------|----------|-----------|--|
|     | 住所フリガナ      | 住所フリガナあ      |          |           |  |
|     | 住所英字表記      | 住所英字表記あ      |          |           |  |
| (5) | 案内用電話番号     | 案内用電話番号あ     | ファクシミリ番号 | ファクシミリ番号あ |  |

⑥ 診療科目および診察・外来受付時間 ※登録方法は P14~P17 参照

| 基本情 | 青報            | 副幸春!田徐羊鼠                               | 沖縄県独自追            | 加項目                            |                                     |                                        |                      |               |   |
|-----|---------------|----------------------------------------|-------------------|--------------------------------|-------------------------------------|----------------------------------------|----------------------|---------------|---|
| 施設情 | 青報            | 診療科目別時                                 | 1間 病床種別           | 及び届出・許可!                       | <b>床</b> 鼓 施診                       | へのアクセス                                 | 院内サービス等              | 費用負担等         |   |
| 新規  | 登録            | 6                                      |                   |                                |                                     |                                        |                      |               |   |
| 内科  | 内科(予約制) 編集 削除 |                                        |                   |                                |                                     |                                        |                      |               |   |
|     |               |                                        |                   |                                | 診療時間                                |                                        |                      |               |   |
| 曜   | B             | 月                                      | 火                 | 水                              | *                                   | 金                                      | ±                    | B             | 祝 |
| 午   | 前             | 9:00~11:30                             | 9:00~11:30        | 9:00~11:30                     | -                                   | 9:00~11:30                             | 9:00~11:30           | -             | - |
| 午   | 後             | -                                      | -                 | -                              | -                                   | -                                      | -                    | -             | - |
| 夜   | 間             | _                                      | -                 | -                              | -                                   | -                                      | -                    | -             | - |
|     |               |                                        |                   |                                | 外来受付時間                              | ĺ                                      |                      |               |   |
| 曜   | B             | 月                                      | 火                 | 水                              | *                                   | 金                                      | ±                    | B             | 祝 |
| 午   | 前             | -                                      | -                 | -                              | -                                   | -                                      | -                    | -             | - |
| 午   | 後             | -                                      | -                 | -                              | -                                   | -                                      | -                    | -             | - |
| 夜   | 間             | -                                      | -                 | -                              | -                                   | -                                      | -                    | -             | - |
|     | -             |                                        |                   |                                |                                     |                                        |                      |               |   |
|     |               |                                        |                   | j                              | 施設情報保存                              | Ξ                                      |                      |               |   |
|     | <b>;</b> 4    | 444.4.4.4.4.4.4.4.4.4.4.4.4.4.4.4.4.4. | 部 保健医療政<br>Copyri | 策課 : TEL 098<br>ght(c) 2008 OF | -866-2169 / 여<br>(INAWAK <u>E</u> N | ·縄県医療安全 <sup>x</sup><br>All Rights Res | 相談センター:TE<br>ervied. | L098-866-1260 |   |

⑦ 病床種別及び届出・許可病床数

| 基本情報 | 詳細情報 沖縄県独自追加項目                                                                                                    |
|------|----------------------------------------------------------------------------------------------------|
| 施設情報 | 診療科目別時間 病床種別及び届出・許可病床数 施設へのアクセス 院内サービス等 費用負担等                                                                           |
| 一般   | 99 (7)                                                                                                    |
| 療養   | 99                                                                                                    |
| 結核   | 99                                                                                                    |
| 感染症  | 99                                                                                                    |
| 桔神   | 99                                                                                                    |
|      |                                                                                                    |
|      | 施設情報保存                                                                                                    |
|      | 沖縄県 保健医療部 保健医療政策課:TEL 098-866-2169 / 沖縄県医療安全相談センター:TEL098-866-1260<br>Copyright(c) 2008 OKINAWAKEN All Rights Reserved. |

- ⑧ 入力日
- ⑨ 一般診療の可否

|   | 沖縄県医療機関 | 検索システム<br><b>見 うちなあ</b><br>い<br>い<br>い<br>い<br>い<br>で<br>、<br>診療所、<br>歯科診療所、<br>助産 | 医療ネッ        | <b> </b><br><sup>1</sup> | <b>3</b> (8) | 療提供施設の方はこちら |
|---|---------|------------------------------------------------------------------------------------|-------------|--------------------------|--------------|-------------|
|   | Home    | 😌 各種医療機関検索                                                                         | 😌 当システムについて | € お問い合材                  | ot Su        | リンク集        |
|   |         | ТОР                                                                                | 医療機関閲覧      |                          | ログ           | 「アウト        |
|   |         |                                                                                    | 施設情報保存      |                          |              |             |
| 8 | 入力日     | 2014-03-24                                                                         |             |                          | 一般診療         | ay • 9      |

入力日はテキストボックスをクリックすると、カレンダーが表示されますので、カレンダー から日付を選択して入力します。

|    | 4月,2014 » |    |    |    |    |    |
|----|-----------|----|----|----|----|----|
| 月  | 火         | *  | *  | 金  | ±  | в  |
| 31 | 1         | 2  | 3  | 4  | 5  | 6  |
| 7  | 8         | 9  | 10 | 11 | 12 | 13 |
| 14 | 15        | 16 | 17 | 18 | 19 | 20 |
| 21 | 22        | 23 | 24 | 25 | 26 | 27 |
| 28 | 29        | 30 |    |    |    | 4  |
| 5  |           |    |    |    |    | 11 |
| 今日 |           |    |    |    |    |    |

入力・修正が完了したら、【施設情報保存】ボタンをクリックして保存します。

施設情報保存

※【施設情報保存】ボタンは画面上部と下部にそれぞれ設置されています。どちらをクリックしても動作は同じです。

### 施設情報登録時の注意点

登録時は、必ず入力日をカレンダーより選択し入力してください。空白、または日付でない データが入力された場合には、下図のような画面になり施設情報の保存に失敗します。

|        | ТОР                                                | 医療機関閲覧 | ログアウ | 7ト   |  |  |  |  |  |
|--------|----------------------------------------------------|--------|------|------|--|--|--|--|--|
| 施設情報保存 | 施設情報保存に失敗しました                                      |        |      |      |  |  |  |  |  |
| 施設情報保存 |                                                    |        |      |      |  |  |  |  |  |
| 入力日    | 入力日         0000-00-00           不正な日付形式が入力されています。 |        |      | あり ▼ |  |  |  |  |  |